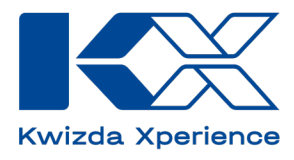

## GYIK

## **KX Planner HU**

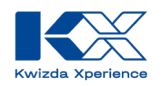

## Tartalom

| Mi az a KX Planner?                                                                   | 3  |
|---------------------------------------------------------------------------------------|----|
| Mik a KX Planner előnyei?                                                             | 3  |
| Hogyan kapcsolódik a KX Planner a KX Vine és KX Field alkalmazásokhoz?                | 3  |
| Hol található az alkalmazás?                                                          | 4  |
| Hogyan menthetem el a KX Planner alkalmazást az okostelefonomra?                      | 4  |
| Hogyan jelentkezhetek be a KX Planner alkalmazásba?                                   | 5  |
| Hogyan van felépítve a KX Planner?                                                    | 8  |
| Hogyan hozhatok létre permetezési tervet a KX Planner segítségével?                   | 10 |
| Testreszabhatom a permetezési terveket?                                               | 13 |
| Használhatok olyan terméket a permetezési terveimben, amely nem szerepel a KX Planner |    |
| kínálatában?                                                                          | 17 |
| Hogyan jelölhetek meg egy már elvégzett permetezést késznek?                          | 19 |
| Van lehetőség a tervezett permetezésekhez szükséges termékek igényének lekérdezésére? | 20 |
| Használható a KX Planner költségtervezésre?                                           | 21 |
| Van lehetőségem segítséget kapni a permetezési terveim elkészítéséhez?                | 21 |

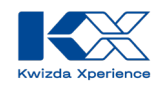

### Mi az a KX Planner?

A Kwizda Experience (KX) KX Planner segítségével egyszerűen és gyorsan elkészítheti szőlőültetvényei számára az optimális permetezési tervet. Ez az innovatív és felhasználóbarát alkalmazás segíti a szőlőtermelőket a szőlővédelmi intézkedések hatékony megtervezésében. Az eszköz szakértők által tervezett permetezési terveket tartalmaz, amelyek kifejezetten az Ön regionális feltételeihez, táblaméretéhez és szőlőfajtáihoz igazodnak. Ezeket a terveket továbbá az egyéni igényeihez is igazíthatja. Világos áttekintést kap arról, hogy mely termékekre van szüksége, és milyen mennyiségben szükségesek ezek az egyes permetezésekhez.

### Mik a KX Planner előnyei?

#### Intuitív kezelés

A felhasználóbarát kialakítás áll a középpontban. Így minden felhasználó útmutatás nélkül, percek alatt teljes permetezési tervet készíthet. Ez értékes időt takarít meg és csökkenti a bonyolult képzések szükségességét.

#### Platformfüggetlen elérhetőség

Webalkalmazásként a KX Planner nem igényel telepítést, és használható telefonon, táblagépen és számítógépen. Ez rugalmas munkavégzést és egyszerű hozzáférést tesz lehetővé tartózkodási helytől függetlenül.

#### Bio és hagyományos ültetvényben is

A KX Planner lehetőséget kínál permetezési tervek készítésére mind bio, mind hagyományos műveléshez. Ez rugalmasságot biztosít a szőlőtermelők számára, hogy a saját termesztési feltételeihez és piaci igényeikhez legjobban illeszkedő módszert válasszák.

## Hogyan kapcsolódik a KX Planner a KX Vine és KX Field alkalmazásokhoz?

A KX Vine a Kwizda Experience (KX) egy másik digitális szolgáltatása. Ez egy virtuális időjárásés előrejelző állomás, amely közvetlenül a szőlőültetvényen vagy táblán helyezhető el. Ez az állomás megmutatja az aktuális betegségnyomást, az időjárás-előrejelzést és az ideális permetezési időpontot a szőlő számára. Ezáltal pontos és előrelátó tervezést tesz lehetővé.

A KX Vine össze van kapcsolva a KX Plannerrel, így egy kattintással hozzáférhet adott tábla előrejelzési adataihoz, amelyhez permetezési tervet készített.

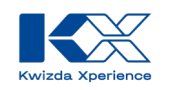

## Hol található az alkalmazás?

Webalkalmazásként a KX Planner nem igényel telepítést, és használható telefonon, táblagépen és számítógépen. Ez rugalmas munkavégzést és egyszerű hozzáférést tesz lehetővé, tartózkodási helyétől függetlenül.

A KX Planner az alábbi címeken érhető el: https://planner.kx-digital.com

Vagy a következő QR-kód beolvasásával:

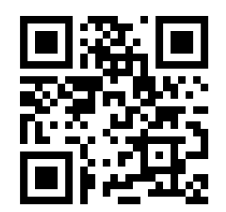

## Hogyan menthetem el a KX Planner alkalmazást az okostelefonomra?

A webalkalmazást hozzáadhatja a mobilkészüléke kezdőképernyőjéhez, így egyszerűen és gyorsan elérheti a KX Planner alkalmazást.

#### Android

- 1. Nyisson meg egy böngészőalkalmazást, például a Google Chrome-ot.
- 2. Írja be az országának megfelelő webcímet a böngésző címsorába, és lépjen a KX Planner bejelentkezési oldalára.
- 3. Koppintson a jobb felső sarokban található három pontra.
- 4. Válassza a "Hozzáadás a kezdőképernyőhöz" lehetőséget.
- 5. Nevezze el az alkalmazást, hogy a jövőben könnyen azonosíthassa az ikont a kezdőképernyőn.
- 6. Koppintson a "Hozzáadás" gombra, hogy az ikon automatikusan elhelyezésre kerüljön a kezdőképernyőn egy szabad helyen, vagy helyezze el az ikont a kívánt helyen koppintással és tartással.
- 7. A weboldal hivatkozása mostantól ugyanúgy elérhető a kezdőképernyőn, mint a telepített alkalmazások.

#### iOS

- 1. Nyissa meg a Safari böngészőt az iPhone-ján vagy iPadjén.
- 2. Írja be az országának megfelelő webcímet a böngésző címsorába, és lépjen a KX Planner bejelentkezési oldalára.
- 3. Koppintson a "Megosztás" gombra (egy kis négyzet felfelé mutató nyíllal).
- 4. Bővítse a menüt.
- 5. Itt találja a "Hozzáadás a kezdőképernyőhöz" lehetőséget.
- 6. Nevezze el az alkalmaz, hogy a jövőben könnyen azonosíthassa az ikont a kezdőképernyőn.
- 7. Erősítse meg a bevitelt, hogy az ikon automatikusan elhelyezésre kerüljön a kezdőképernyőn egy szabad helyen, vagy helyezze el az ikont a kívánt helyen koppintással és tartással.
- 8. A weboldal hivatkozása mostantól ugyanúgy elérhető a kezdőképernyőn, mint a telepített alkalmazások

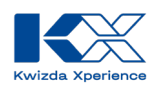

### Hogyan jelentkezhetek be a KX Planner alkalmazásba?

Nyissa meg a KX Planner alkalmazást a fent leírtak szerint, és jelentkezzen be az e-mail címével és a felhasználói profiljának jelszavával.

Ha még nincs felhasználói profilja, regisztrálnia kell, hogy használhassa a Planner alkalmazást.

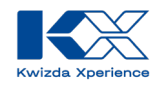

#### Regisztráció:

A KX Planner alkalmazásban való regisztrációhoz kövesse az alábbi lépéseket.

- 01. Ha először használja a KX Planner alkalmazást, a bejelentkezési oldalra kerül, ahol a "Most regisztrálok" gombra kattintva a regisztrációs űrlaphoz jut.
  - Üdvozoljuk a KX digitális mezőgazdasági platformon Kérjűk jelentkezzen be. Ha még nincs fiókja. kattintson ide egy új fiók létrehozásához. Bejelentkezési és kapcsolati adatok E-mail cím \* Jelszó \* \* Kötelező mezők Elfelejtette jelszavát? Itt regisztráljon
- 03. Fogadja el az adatvédelmi nyilatkozatot és a felhasználási feltételeket, majd zárja le a regisztrációt a "Most regisztrálok" gombra kattintva.

02. Adja meg e-mail címét, állítson be egy jelszót, és töltse ki a bejelentkezési oldal összes kötelező mezőjét.

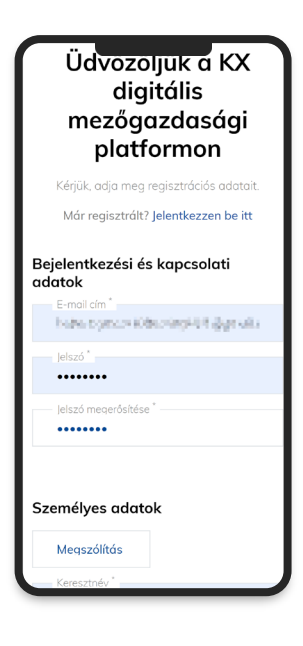

04. Erősítse meg regisztrációját az e-mailben kapott linken keresztül.

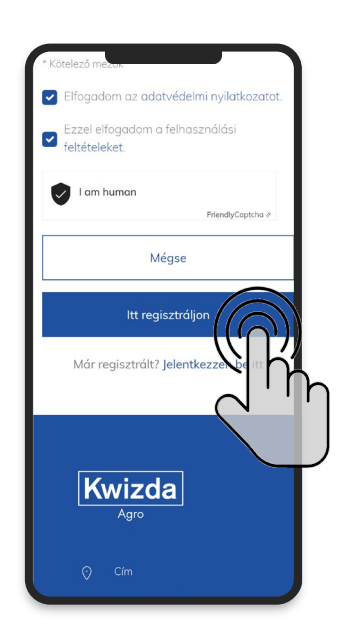

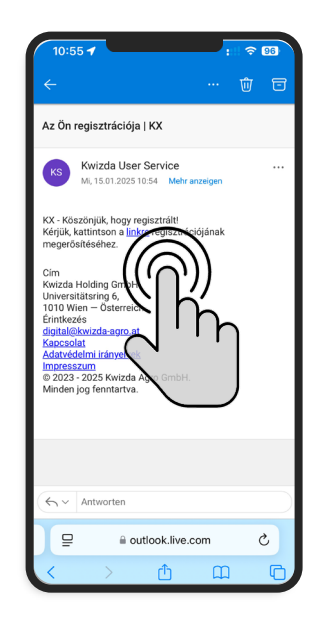

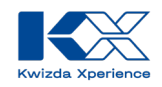

#### **Bejelentkezés:**

Regisztrált felhasználóként a KX Planner alkalmazásba az e-mail címével és jelszavával jelentkezhet be.

01. Adja meg a bejelentkezési oldalon a hozzáférési adatokat: <u>https://planner.kxdigital.com/sprayplan</u>, majd válassza a "Bejelentkezés" lehetőséget.

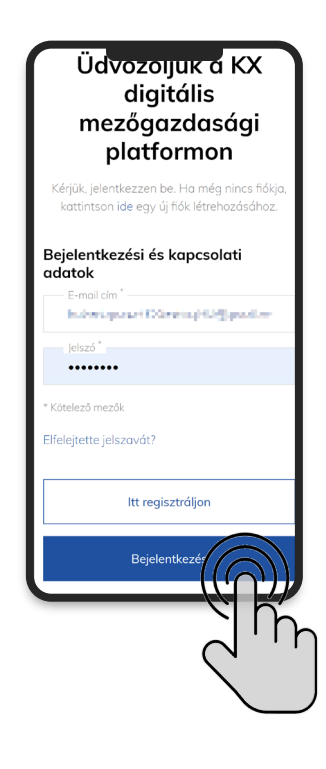

02. A bejelentkezés után a KX Planner kezdőlapjára jut, ahol elkezdheti megtervezni a permetezéseket.

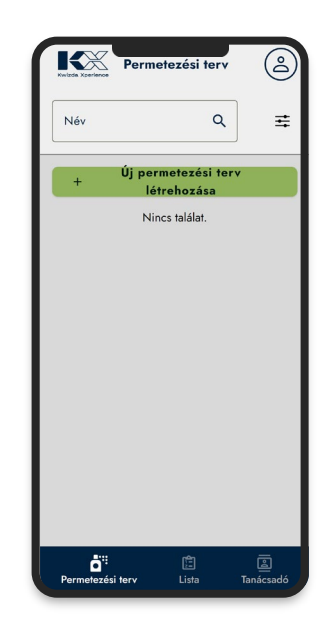

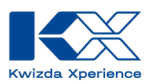

## Hogyan van felépítve a KX Planner?

A KX Planner a permetezési terv, a lista és a tanácsadó részekre van osztva, és a felhasználói profil segítségével lehetőséget kínál a helyszín és a nyelv beállítására.

A felhasználói profilban, amelyet a jobb felső sarokban található felhasználói ikonra kattintva érhet el, eljuthat a profilbeállításokhoz, és lehetősége van kijelentkezni.

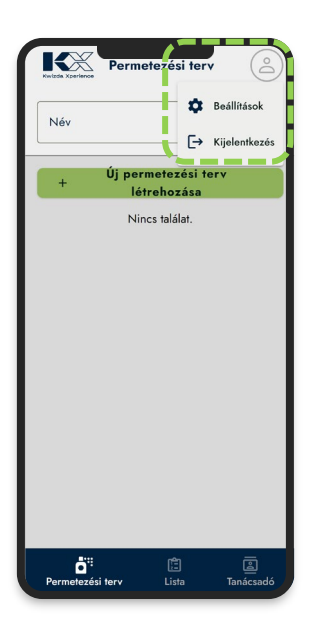

A beállításokban beállíthatja az alkalmazás nyelvét és az üzemének irányítószámát. Az irányítószám fontos a permetezési terv alapjához, amely az adott régióhoz van igazítva.

| Beállí   | tások > | < |
|----------|---------|---|
| 2034     |         | 0 |
| - Nyelv* |         |   |
| Magyar   |         |   |
| •        | lentés  |   |
|          |         |   |
|          |         |   |
|          |         |   |
|          |         |   |
|          |         |   |
|          |         |   |
|          |         |   |
|          |         |   |
|          |         |   |
|          |         |   |

A permetezési terv menüpont az aktuális évre vonatkozó összes permetezési tervet mutatja.

A lista menüpont alatt megtekintheti és letöltheti az egyes vagy az összes permetezési terv terméklistáit.

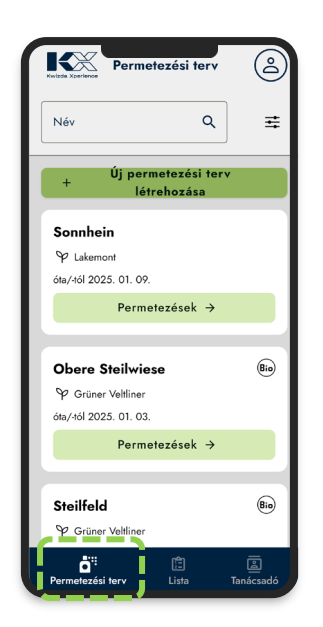

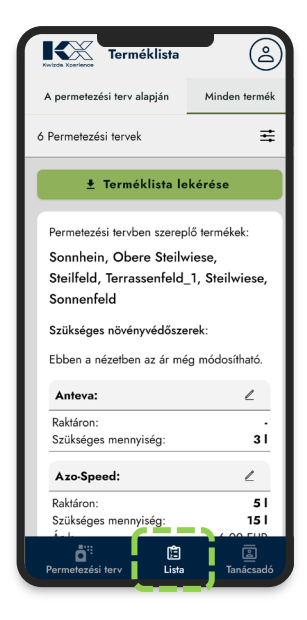

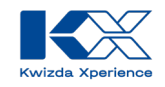

A tanácsadó menüpont megmutatja az Ön régiójáért felelős Kwizda Agro szaktanácsadókat a kertészeti- és szántóföldi-, valamint a biológiai gazdálkodás területén.

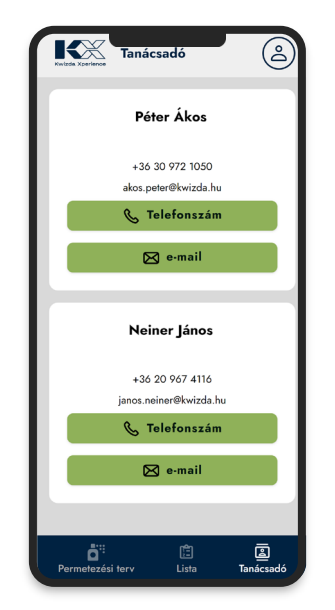

A kiválasztási mezők segítségével közvetlenül felhívhatja a szaktanácsadókat az okostelefonján keresztül, vagy e-mailt írhat nekik. Ezenkívül itt találja a tanácsadók elérhetőségeit.

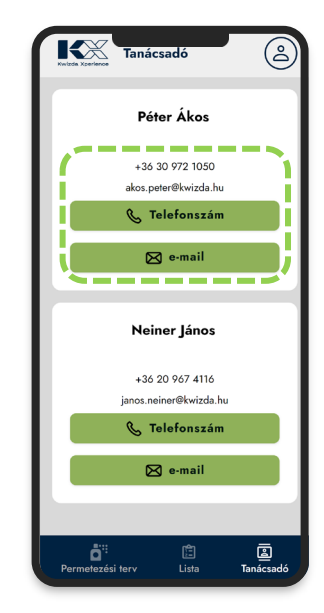

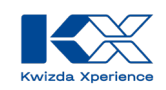

## Hogyan hozhatok létre permetezési tervet a KX Planner segítségével?

Az új permetezési tervek létrehozása a Kwizda Agro által meghatározott és a növényekre, valamint a régióra szabott permetezési ajánlásokon alapul. A KX Planner rugalmasságot kínál ezeknek a permetezési terveknek az utólagos egyéni testreszabására és az Ön igényeihez való igazítására.

01. Az "Új permetezési terv létrehozása" gombra kattintva indul a permetezési terv létrehozásának háromlépcsős folyamata.

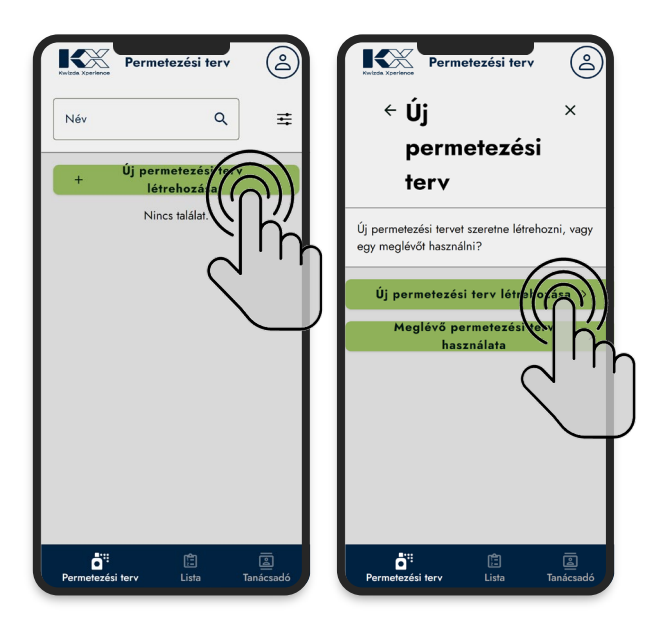

03. A második lépésben meg kell határozni a szőlőfajtát, a sorok közötti távolságot, az egy hektárra jutó átlagos vízfelhasználást, valamint a tábla helyét.

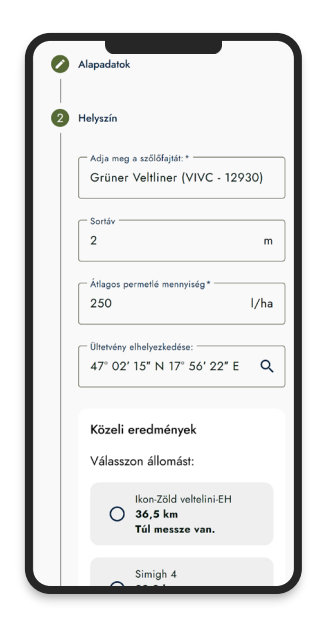

02. Az első lépésben meg kell határozni a táblát vagy a szőlőültetvényt. A név a permetezési terv elnevezésére is szolgál. Ebben a lépésben azt is meg kell határozni, hogy ez a terv biológiai termesztésre vonatkozik-e. A "Tovább" gombra kattintva léphet a következő lépésre.

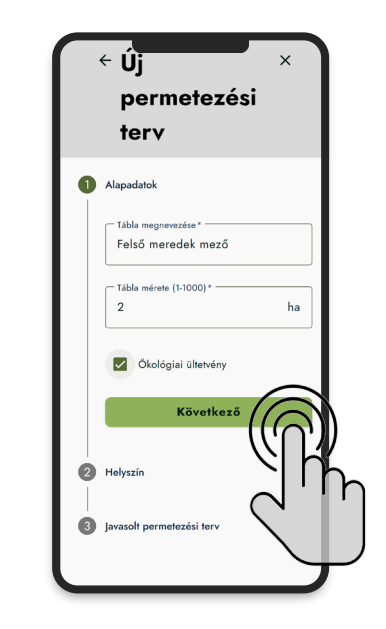

04. A helyet a térképen koordinátapontként kell kiválasztani. A hely vagy az irányítószám keresésével könnyen megtalálható a kívánt hely.

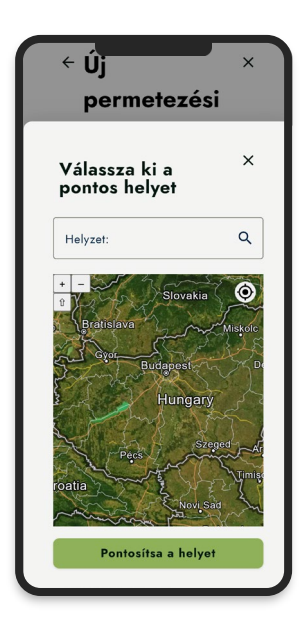

Kwizda Agro GmbH, A-1010 Wien, Universitätsring 6, Tel: +43 5 99 77 10-0, Fax: +43 5 99 77 10-280, www.Kwizda-agro.at Firmenbuchnummer: FN 58038a, UID Nummer: ATU 61445902, Firmenbuchgericht: Handelsgericht Wien Näheres zum Datenschutz unter https://www.Kwizda-agro.at/impressum\_datenschutz/

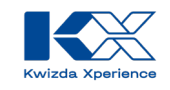

05. A mező helyét a térképen egy jelölő elhelyezésével kell meghatározni. Ehhez kattintson a megfelelő táblára a térkép nézetben. A "Hely meghatározása" gombra kattintva zárja le a kiválasztást.

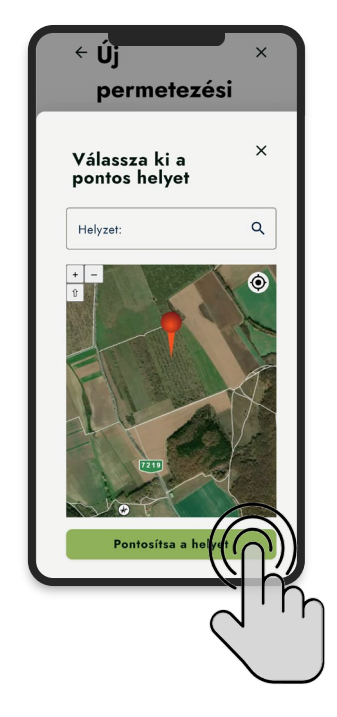

07. A "Tovább" gombra kattintva az oldal alján léphet a permetezési terv létrehozásának harmadik és utolsó lépésére. 06. Az adott helyszínnek megfelelően a környéken található KX Vine időjárás- és előrejelző állomások jelennek meg, amelyek a szőlőtermesztés szempontjából releváns adatokat szolgáltatnak az aktuális betegségnyomásról és a permetezési feltételekről.

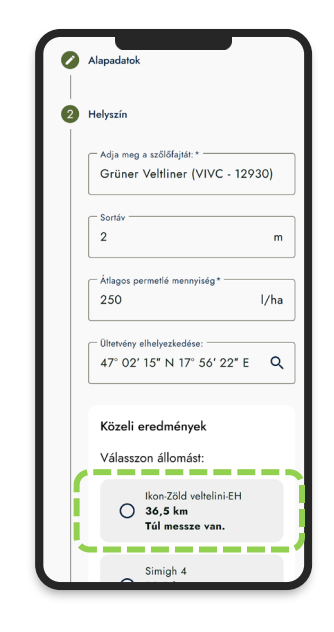

08. Az utolsó lépésben a meghatározott szőlőfajtára és a mező helyszínére vonatkozóan a BBCH-stádiumokhoz igazított permetezési terv ajánlásai jelennek meg.

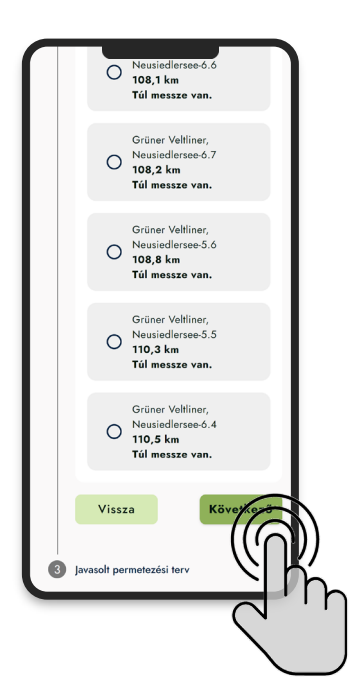

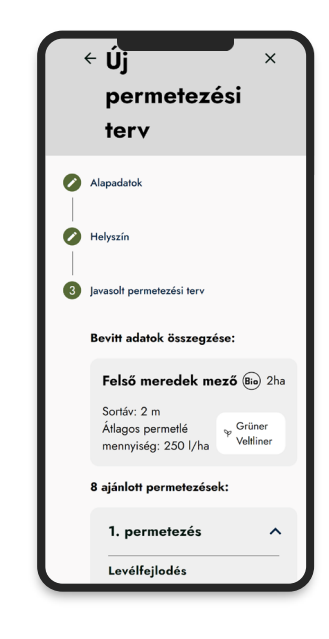

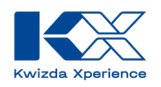

- 09. A mentéssel a permetezési terv létrehozása befejeződik.
- Ezután a terv a főmenü permetezési terv részében lesz felsorolva. A permetezésekről részleteket kaphat az egyes permetezési tervek permetezéseiről.

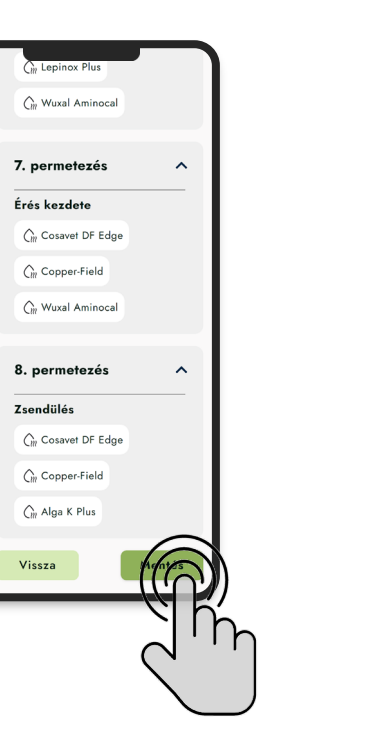

| Permetezési terv                                                  |     |
|-------------------------------------------------------------------|-----|
| Név Q                                                             | ₹   |
| Új permetezési terv<br>+ létrehozása                              |     |
| Felső meredek mező<br>♀ Grüner Veltliner<br>óta/4ól 2025. 01. 15. | Bio |
| Permetezések                                                      |     |
| <i>y</i>                                                          | μή  |
|                                                                   |     |
|                                                                   |     |
| Ġ <sup>ĭ</sup>                                                    |     |

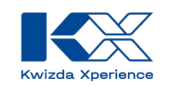

### Testreszabhatom a permetezési terveket?

A permetezési tervekben javasolt termékek bármely engedélyezett termékkel kicserélhetők vagy kiegészíthetők, ami további rugalmasságot biztosít. A permetezési tervben szereplő permetezések hozzáadhatók, szerkeszthetők vagy eltávolíthatók.

#### Permetezés hozzáadása a permetezési tervhez:

01. Egy permetezési tervben új permetezést lehet létrehozni a "Permetezés hozzáadása" gombra kattintva.

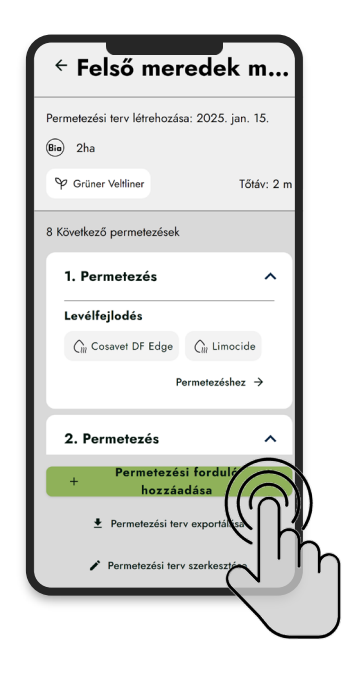

03. A hozzáadott permetezéshez a következő lépésben meg kell határozni a lombfal magasságát és a vízfelhasználást. A "Termék hozzáadása" gombra kattintva elérhető a termékkatalógus.

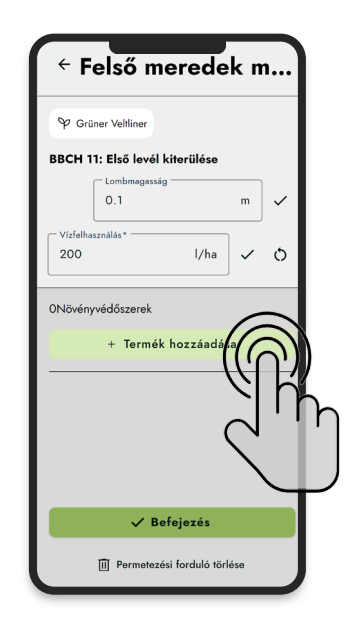

02. A permetezés elnevezése után ki kell választani a növekedési stádiumot, amelyben a permetezés történik. A "Permetezés hozzáadása" gombra kattintva a permetezés hozzáadódik a tervhez.

|                                                                                                    | 2025. jan. 15. |
|----------------------------------------------------------------------------------------------------|----------------|
| ie) 2ha                                                                                                    |                |
| 🍄 Grüner Veltliner                                                                                                    | Tőtáv: 2 i     |
| Következő permetezések                                                                                                    |                |
| 1. Permetezés                                                                                                    | ^              |
| Levélfejlodés                                                                                                    |                |
| Cm Cosavet DF Edge (                                                                                                    | 🔐 Limocide     |
|                                                                                                    |                |
| Permetezés hozzá                                                                                                    | adása X        |
| Permetezés hozzá                                                                                                    | adása X        |
| Permetezés hozzá<br>Permetezés megnevezése *<br>Alkalmazott műtrágya                                                                         | adása X        |
| Permetezés hozzá<br>Permetezés megnevezése *<br>Alkalmazott műtrágya<br>Növekedési stádium *                                                 | adása X        |
| Permetezés hozzá:<br>Permetezés megnevezése*<br>Alkalmazott műtrágya<br>Növekedési stádium*<br>BBCH 11: Első levél kiterü                    | adása X        |
| Permetezés hozzár<br>Permetezés megnerezése *<br>Alkalmazott műtrágya<br>Növekedési stádium *<br>BBCH 11: Első levél kiterü                  | adása ×        |
| Permetezés hozzák<br>Permetezés megnerezése*<br>Alkalmazott műtrágya<br>Növekedési stádium*<br>BBCH 11: Első levél kiterü<br>Permetezés hozz | adása ×        |

04. A termékek kategória szerint szűrhetők a listában. Egy permetezéshez egy vagy több termék is hozzáadható a kiválasztással és a használni kívánt egység meghatározásával a "Tovább" gombra kattintva.

| Repellen            | lésszabályozó any<br>s 🗸 Műtrág                   | ya Adalékanyag                                  |
|---------------------|---------------------------------------------------|-------------------------------------------------|
| 3Termékel           | k                                                 |                                                 |
| ← Egység *<br>I     |                                                   |                                                 |
| Lom<br>mer          | nbfal magasságán<br>nnyiség számításá             | ak figyelembevétele a<br>nál                    |
| Vízi<br>szár<br>meg | mennyiség figyele<br>mításánál (hígítha<br>gadva) | embevétele a mennyise<br>tó termékek, százalékt |
| 0                   | Prosilicon Bio                                    |                                                 |
| ۲                   | Wuxal Aminoo                                      | cal Bio                                         |
|                     | ∠ Termék lé                                       | trehozása                                       |
|                     | Követ                                             | (ező                                            |
|                     |                                                   |                                                 |

Kwizda Agro GmbH, A-1010 Wien, Universitätsring 6, Tel: +43 5 99 77 10-0, Fax: +43 5 99 77 10-280, www.Kuzda-ago.at Firmenbuchnummer: FN 58038a, UID Nummer: ATU 61445902, Firmenbuchgericht: Handelsgericht Wien Näheres zum Datenschutz unter https://www.Kwizda-agro.at/impressum\_datenschutz/

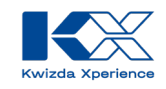

05. A hozzáadott termékek mennyiségét az adagolás meghatározásával kell kiszámítani. Ez a szerkesztés ikon alatt határozható meg.

| ← Felső meredek i               | m   |
|---------------------------------|-----|
| 🍄 Grüner Veltliner              |     |
| BBCH 11: Első levél kiterülése  |     |
| Lombmagasság                    | m   |
| Vízfelhasználás*                | ] • |
| 1Növényvédőszerek               |     |
| Wuxal Aminocal                  |     |
| Szükséges mennyiség: O I        | עמש |
| Adagolás: 0 I / ha              | 11h |
| + Termék hozzáadása             |     |
| ✓ Befejezés                     |     |
| III Permetezési forduló törlése | J   |

07. A permetezés termékáttekintésében megjelenik az adagolás és a szükséges mennyiség. A nyíl segítségével eljuthat a permetezési terv áttekintéséhez. 06. A terméktől és a szükséges adagolástól függően a meghatározott művelési terület, a vízfelhasználás vagy a lombfal magassága alapján kiszámítják a szükséges termékmennyiséget. Az "Módosítás elfogadása" gombra kattintva a bejegyzés elfogadásra kerül.

| Csemegeszőlőben 5 l/ha dózisban, 3–4<br>alkalommal, 10–14 naponként a kötődéstől az<br>érésig. Az utoksó kezelés a szedés előtt<br>legalább 10 nappal történjen.<br>Szamócában 5 l/ha dózisban, 3–4 alkalommal,<br>10–14 naponként a kötődéstől az érésig. Az<br>utoksó kezelés a szedés előtt legalább 10<br>nappal történjen. | alkalommal,<br>Az utolsó ke<br>nappal törté              | 8–10 napos<br>zelés a szüret<br>njen.                           | időközönké<br>előtt legalá                       | nt kijuttva.<br>ibb 10         |
|----------------------------------------------------------------------------------------------------|----------------------------------------------------------|-----------------------------------------------------------------|--------------------------------------------------|--------------------------------|
| Szamócában 5 l/ha dózisban, 3–4 alkalommal,<br>10–14 naponként a kötődéstől az érésig. Az<br>utolsó kezelés a szedés előtt legalább 10<br>nappal történjen.<br>Dózis*<br>20 l/ha<br>szükséges mennyiség *<br>40 l<br>Változtatások alkalmazoz                                                                                   | Csemegesza<br>alkalommal,<br>érésig. Az u<br>legalább 10 | őlőben 5 l/ha<br>10–14 napor<br>itolsó kezelés<br>nappal történ | dózisban,<br>iként a kötő<br>a szedés el<br>jen. | 3–4<br>.déstől az<br>őtt       |
| Dózis*<br>20 I/ha<br>Szükséges mennyiség*<br>40 I                                                                                                    | Szamócábai<br>10–14 napo<br>utolsó kezel<br>nappal törté | n 5 I/ha dózis<br>onként a kötőd<br>és a szedés el<br>njen.     | ban, 3–4 a<br>éstől az éré<br>őtt legalább       | lkalommal,<br>isig. Az<br>o 10 |
| Szükáges mennyiág*                                                                                                    | Dózis* —<br>20                                           |                                                                 | l/ha                                             | 1                              |
| Változtatások alkalmazasa                                                                                                    | — Szükséges r<br>40                                      | nennyiség*                                                      |                                                  | ;                              |
| TTT Term the abduration                                                                                                    | Vá                                                       | ltoztatások                                                     | alkalmaz                                         | 6                              |

08. A hozzáadott permetezés a kiválasztott BBCH-stádium szerint jelenik meg a permetezési tervben.

| BCH 11: Pisipievél kiterülése  |
|--------------------------------|
| Lombmagasság m                 |
| Vízfelhasználás*               |
| 1Növényvédőszerek              |
| Wuxal Aminocal 🖉               |
| Szükséges mennyiség: 40 l      |
| Adagolás: 20 l / ha            |
| + Termék hozzáadása            |
| ✓ Befejezés                    |
| II Permetezési forduló törlése |

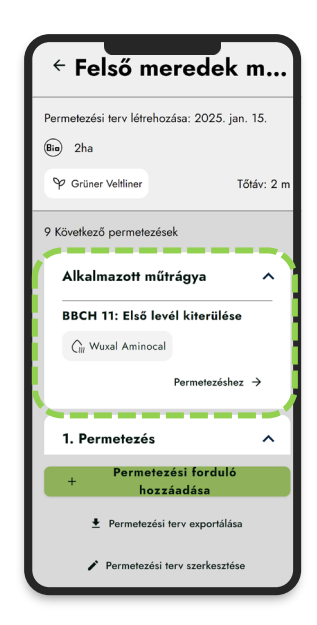

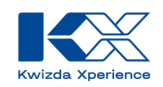

#### Permetezés szerkesztése

01. Egy meglévő permetezés módosításához a permetezési tervben meg kell nyitni a permetezés termékáttekintését a "Permetezéshez" gombra kattintva.

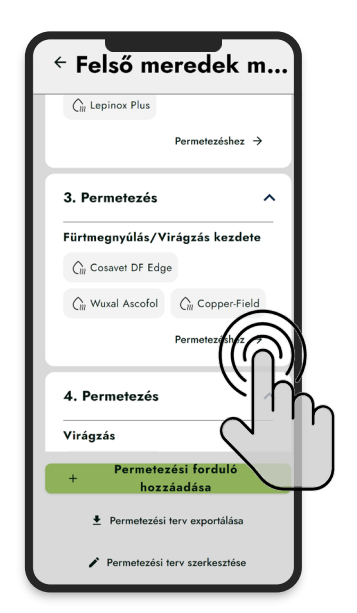

02. A szerkesztés ikon segítségével módosítható a termék a kiválasztott permetezési fordulóban.

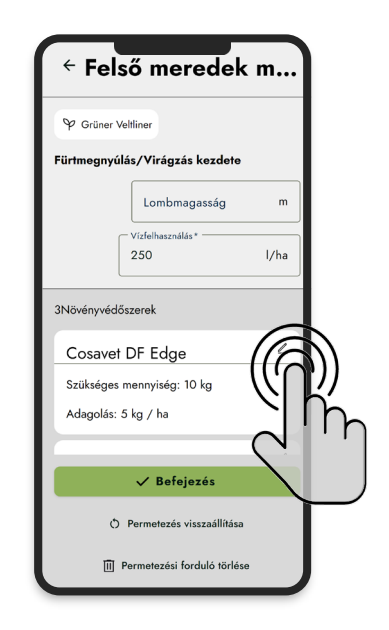

03. A szerkesztési módban megváltoztatható egy termék adagolása, vagy akár teljesen eltávolítható a termék.

| ÷Ċ                                                           | Cosavet DF Edge                                                                                                    |
|--------------------------------------------------------------|----------------------------------------------------------------------------------------------------|
| A permetlé n<br>védendő növ<br>alkalmazott n<br>függően kell | nennyiségét a művelésmódtól, a<br>ényfelület nagyságától, és az<br>övényvédelmi berendezés típusától<br>megválasztani. |
| A készitmény<br>perzselés elk<br>alkalmazbató                | 25 °C felett – az esetleges<br>erülése érdekeben – nem                                                                 |
| ukumuznulo                                                   |                                                                                                    |
| Dózis*                                                       |                                                                                                    |
| Dózis*                                                       | kg/ha                                                                                                    |
| Dózis*                                                       | kg/ha                                                                                                    |
| Dózis*<br>5<br>Szükseges me<br>10                            | kg/ha                                                                                                    |
| Dózis*<br>5<br>Szűkseges mi<br>10<br>Vált                    | kg/ha<br>kg                                                                                                    |

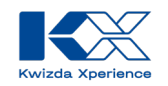

#### Permetezés törlése

01. Egy meglévő permetezés törléséhez a permetezési tervben meg kell nyitni a permetezés termékáttekintését a "Permetezéshez" gombra kattintva.

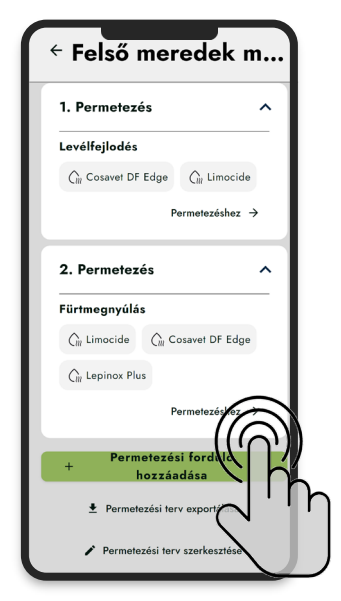

02. A "Permetezés törlése" gombra kattintva az egész permetezés eltávolítható.

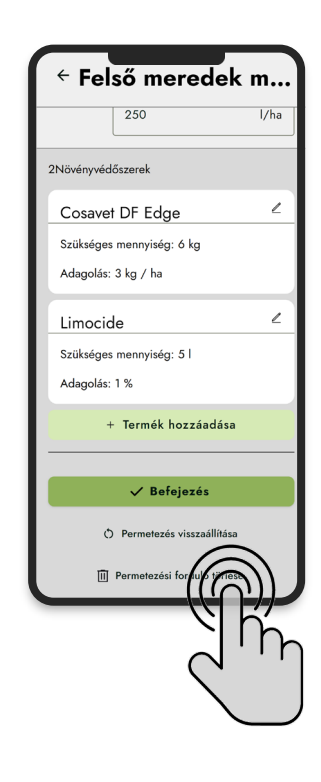

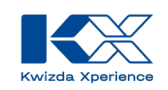

# Használhatok olyan terméket a permetezési terveimben, amely nem szerepel a KX Planner kínálatában?

A KX Planner növényvédő szerek és műtrágyák széles választékát kínálja a szőlőtermesztés számára. Ez magában foglalja a Kwizda Agro termékkínálatát, valamint a Nébih által jóváhagyott összes terméket. Ha a kívánt termék még mindig nem áll rendelkezésre, manuálisan hozzáadhatja a tervezőjéhez.

01. Egy termék manuális hozzáadásához meg kell nyitnia azt a permetezési tervet, amelyhez a terméket hozzá szeretné adni.

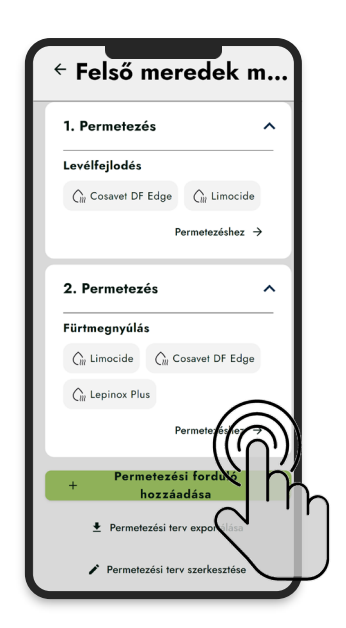

02. A permetezésben a "Termék hozzáadása" gombra kattintva elérheti a termékáttekintést.

| ← Felső merede            | ek m       |
|---------------------------|------------|
| 250                       | l/ha       |
| Növényvédőszerek          |            |
| Cosavet DF Edge           | ۷          |
| Szükséges mennyiség: 6 kg |            |
| Adagolás: 3 kg / ha       |            |
| Limocide                  | 2          |
| Szükséges mennyiség: 5 l  |            |
| Adagolás: 1 %             | $\bigcirc$ |
| + Termék hozzáad          |            |
| 🗸 Befejezés               |            |
| () Permetezés visszaállí  | tása       |
| Permetezési forduló tö    | irlése     |

- 03. Itt lehetőség van saját termék létrehozására.
- 04. A létrehozott termékhez meg kell adni a nevet, a kategóriát és a mértékegységet..

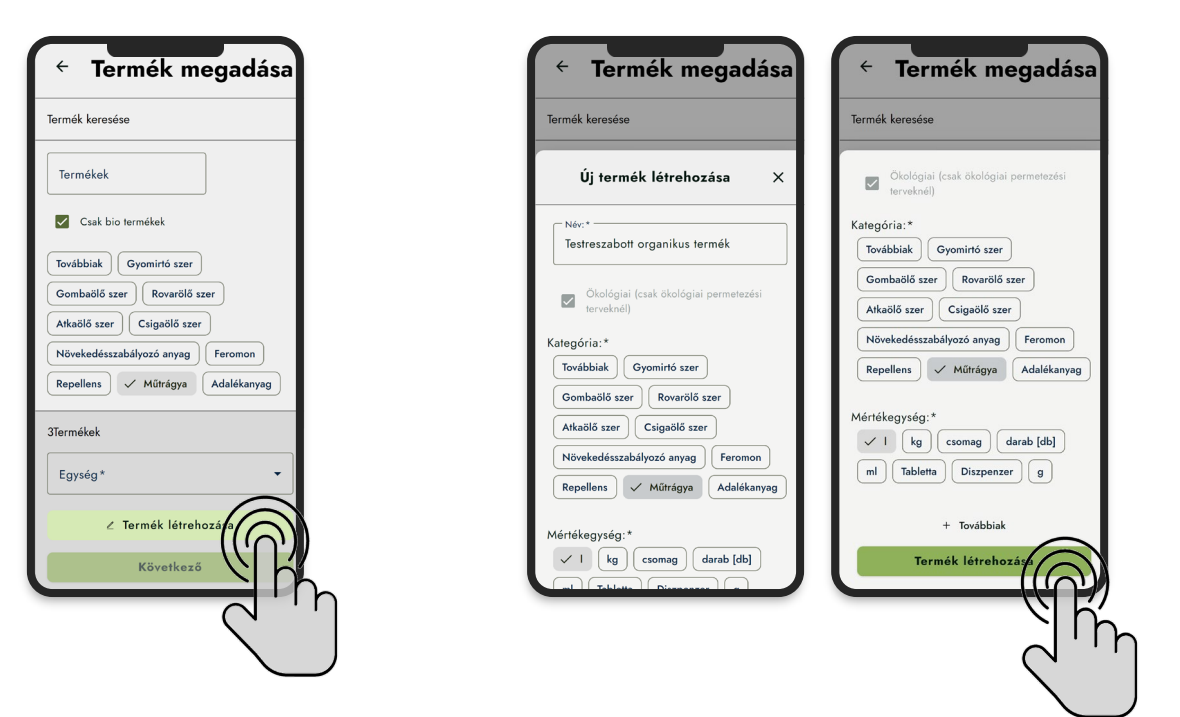

Kwizda Agro GmbH, A-1010 Wien, Universitätsring 6, Tel: +43 5 99 77 10-0, Fax: +43 5 99 77 10-280, www.Kwizda-agro.at Firmenbuchnummer: FN 58038a, UID Nummer: ATU 61445902, Firmenbuchgericht: Handelsgericht Wien Näheres zum Datenschutz unter https://www.Kwizda-agro.at/impressum\_datenschutz/ 05. Ezután az újonnan létrehozott termék már megjelenik a terméklistában, és a kiválasztással és a mértékegység meghatározásával hozzáadható a permetezéshez. Ez a termék mostantól más permetezésekhez is használható, és nem kell minden alkalommal újra létrehozni.

| Fermék megadása Repellens / Műtrágya Adalékanyag /                                                     |
|----------------------------------------------------------------------------------------------------|
| 4Termékek                                                                                              |
| ☐ Egység *                                                                                             |
| Lombfal magasságának figyelembevétele a<br>mennyiség számításánál                                      |
| Vízmennyiség figyelembevétele a mennyiség<br>számításánál (hígítható termékek, százalékban<br>megadva) |
| O Prosilicon (Bio)                                                                                     |
| Testreszabott organikus termék Go                                                                      |
| O Wuxal Aminocal Bio                                                                                   |
| ∠ Termék létrehozása                                                                                   |
| Következ                                                                                               |
| <u> </u>                                                                                               |
| C '                                                                                                    |
| $\sim$                                                                                                 |

07. A manuálisan létrehozott termék permetezéshez való hozzáadásakor figyelmeztetés jelenik meg, hogy idegen termékek esetén nem lehet nyilatkozni az engedélyezésről és a jogi előírásokról, és a használat saját felelősségre történik. 06. Ha a manuálisan létrehozott termék adagolása a lombfal magasság függvényében változik a számítás során, akkor a megfelelő választást a termékkonfigurációban kell megtenni.

| <ul> <li>Termék megadása</li> </ul>                                                                    |
|----------------------------------------------------------------------------------------------------|
| Repellens V Műtrágya Adalékanyag                                                                       |
| 4Termékek                                                                                              |
| Egység *                                                                                               |
| I ▼                                                                                                    |
| Lombfal magasságának figyelembevétele a<br>mennyiség számításánál                                      |
| Vízmennyiség figyelembevétele a mennyiség<br>számításánál (hígítható termékek, százalékbar<br>megadva) |
| O Prosilicon 🐵                                                                                         |
| Testreszabott organikus termék <sup>(Bio</sup> )                                                       |
| O Wuxal Aminocal 🖦                                                                                     |
| ∠ Termék létrehozása                                                                                   |
| Következő                                                                                              |
|                                                                                                    |

08. Miután a figyelmeztetést megerősítették, a termék megjelenik a permetezésben. Végül az adagolást a szerkesztés ikon segítségével kell beírni.

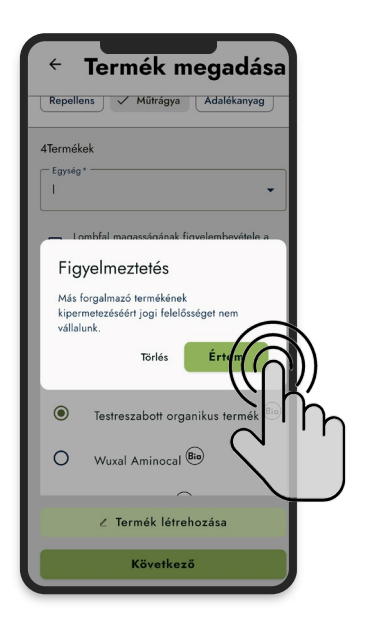

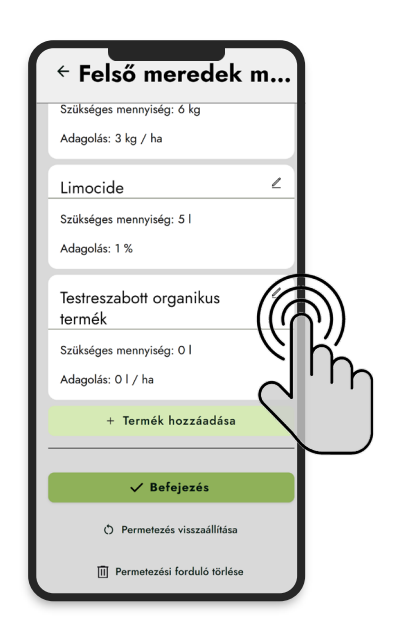

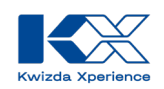

## Hogyan jelölhetek meg egy már elvégzett permetezést késznek?

Annak érdekében, hogy áttekintést kapjon arról, mely permetezések történtek már meg, lehetőség van egy permetezést "elvégzettként" megjelölni.

01. Egy permetezés elvégzettként való megjelöléséhez meg kell nyitni a permetezést a "Permetezéshez" gombra kattintva.

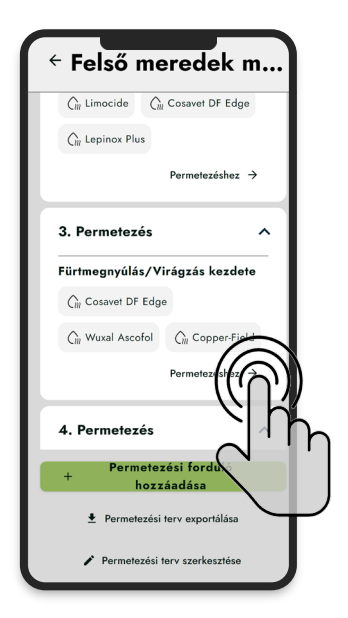

03. Az elvégzés dátumának beírásával vagy a megfelelő dátum kiválasztásával a naptár funkció segítségével a "Mentés" gombra kattintva a folyamat befejeződik.

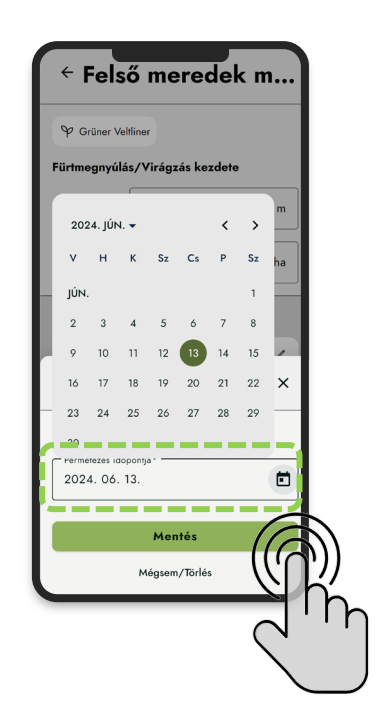

02. Az "Elvégzettként megjelölés" gombra kattintva a permetezés elvégzettként lesz megjelölve.

| P Grüner  | Veltliner                  |                  |
|-----------|----------------------------|------------------|
| ürtmegnyú | ilás/Virágzás kezdete      |                  |
|           | Lombmagasság               | m                |
|           | Vízfelhasználás*           |                  |
|           | 250                        | l/ha             |
| lövényvéd | őszerek                    |                  |
| Cosave    | t DF Edge                  | L                |
| Szükséges | mennyiség: 10 kg           |                  |
| Adagolás: | 5 kg / ha                  |                  |
|           |                            |                  |
|           | ✓ Befejezés                | $\left( \right)$ |
| ð         | Permetezés visszaállítása  | $\mathcal{V}$    |
| m         | Pormotozóri forduló törlór |                  |

04. Az elvégzett permetezések már nem jelennek meg a permetezések összesített áttekintésében. Ha minden permetezés befejeződött, a tervben már nem jelennek meg közelgő permetezések.

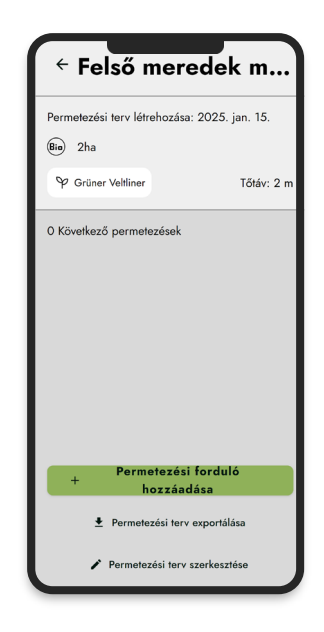

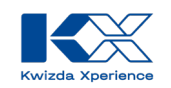

# Van lehetőség a tervezett permetezésekhez szükséges termékek igényének lekérdezésére?

A KX Planner az elkészített permetezési tervekhez megfelelő igénylistákat generál, akár egyetlen mezőre, akár több mezőre összesítve. Ebben figyelembe vehetők az aktuális készletek is.

01. A főmenü "Lista" funkcióján keresztül a "Permetezési tervenként" lehet megjeleníteni az egyes permetezési tervek igénymennyiségét. A kiválasztási mező segítségével meghatározható, hogy mely permetezési tervek jelenjenek meg.

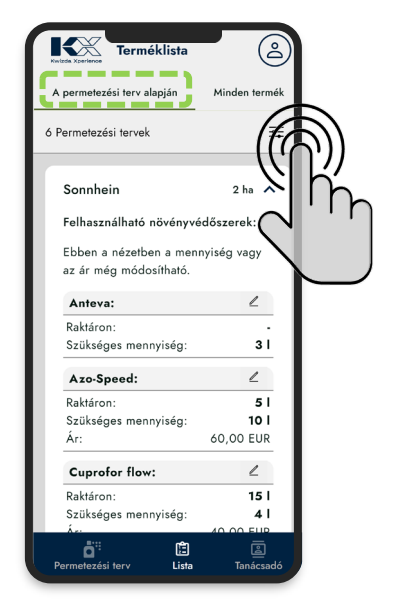

02. Az igénymennyiségek összefoglalása egy, több vagy az összes permetezési terv alapján az "Összes termék" kiválasztásával lehetséges. Ezek a listák PDF formátumban is exportálhatók és elmenthetők.

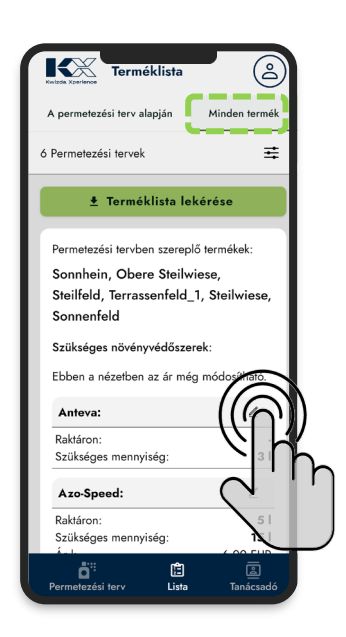

03. A felsorolt termékek szerkesztési ikonján keresztül beírhatók a meglévő készletek, amelyek az igénymennyiségek kiszámításakor levonásra kerülnek. A termékek árainak beírásával a KX Planner ideális lehetőséget kínál a permetezési tervek gazdaságosságának összehasonlítására.

| Terméklista                            | ٨                         |   |  |               | ٢   | Nvizda Xzerience          | rméklista         | é                |          |  |
|----------------------------------------|---------------------------|---|--|---------------|-----|---------------------------|-------------------|------------------|----------|--|
| A permetezési terv alapján             | Minden termék             |   |  |               | L   | Szükséges nö              | vényvédőszerek:   |                  |          |  |
| 6 Permetezési tervek                   | ŧ                         |   |  |               | L   | Ebben a nézet             | ben az ár még mód | osítható.        |          |  |
| 🛓 Terméklista le                       | ekérése                   |   |  |               |     | Anteva:                   |                   | L                |          |  |
| Pormotozósi torybor                    | lő termékek:              |   |  |               |     | Raktáron:<br>Szükséges me | ennyiség:         | 3                |          |  |
| Sonnhein, Obere Steilv                 | viese,                    |   |  |               | F   | Azo-Speed:                |                   | L                |          |  |
| Steilfeld, Terrassenfeld<br>Sonnenfeld | _1, Steilwiese,           |   |  |               | ţ.  | Raktáron:<br>Szükséges me | ennyiség:         | 5<br>15          |          |  |
| Anteva                                 | ×                         | 1 |  |               |     | Ár I:                     | 6                 | ,00 EUF          |          |  |
|                                        |                           |   |  |               | L   | Cuprofor flo              | w:                | ۷                |          |  |
| Összmennyiség (minden ter              | rv összesítve) <b>3 l</b> | 1 |  |               | L   | Szükséges me<br>Ár I:     | ennyiség:<br>10   | 28,2<br>0,00 EUR | 1<br>R   |  |
| O Raktáron *                           | 1                         |   |  |               | L   | Florgib Tabl              | etten:            | 1                |          |  |
| Egységár                               | EUR ()                    |   |  | Raktárkészlet |     | Szűkséges<br>mennyiség    | Megjegyzés        |                  | Egységár |  |
| Változtatások alk                      | almazása                  | J |  | 15,00 I       | 28, | 201                       |                   |                  | 10,00€   |  |

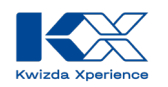

### Használható a KX Planner költségtervezésre?

Igen, a KX Planner lehetőséget kínál arra, hogy termékenkénti költségeket rögzítsen, és így összehasonlítsa a teljes költségeket mezőnként vagy az összes mezőre vonatkozóan. Így olyan kérdésekre is választ kaphat, mint például:

- Mennyibe kerül az átállás a hagyományos növényvédelemről a biológiai növényvédelemre?
- Mi változik, ha más termékeket használnak?
- Mennyi a fajlagos költsége egyik táblának a másikhoz képest?

# Van lehetőségem segítséget kapni a permetezési terveim elkészítéséhez?

Igen, a növényvédelmi intézkedések tervezésével kapcsolatos kérdésekben a Kwizda Agro szaktanácsadói szívesen állnak rendelkezésére. Az elérhetőségeket megtalálja a Kwizda Agro honlapján, https://kwizda.hu/kapcsolat/szaktanacsadok

illetve a KX Planner alkalmazásban a tanácsadó funkción keresztül.

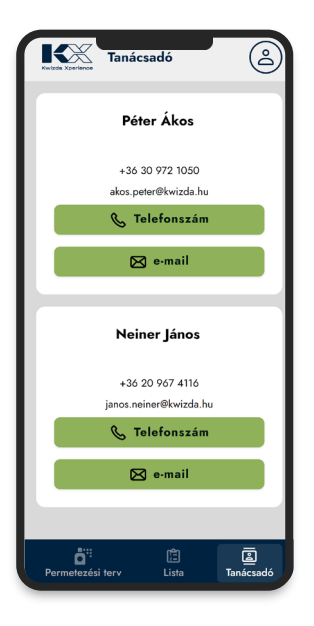

## Kihez fordulhatok a Kwizda Agro termékeivel és az alkalmazás technikai problémáival kapcsolatban?

Ha kérdései vannak a Kwizda Agro termékeivel vagy a KX szolgáltatásaival kapcsolatban, a nap 24 órájában elküldheti kérdését a https://kwizda.hu/kapcsolat/irjon-nekunk oldalon. A Kwizda Agro támogatási csapata gondoskodni fog az Ön kéréséről. A kérés létrehozásakor kiválaszthatja a kérés kategóriáját, és rövid leírást adhat hozzá.

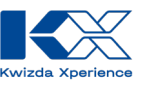

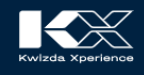

## **KX** Support

ltt technikai támogatást kaphat a KX szolgáltatásokhoz, valamint közvetlen tanácsadást a Kwizda Agro termékportfólióval kapcsolatban.

Szakmai tanácsadásra, technikai támogatásra vagy virtuális előrejelző állomásokkal kapcsolatos kérdések esetén csapatunk készséggel áll rendelkezésére.

Kérjük, használja az alábbi kapcsolatfelvételi űrlapot. Az ügy gyorsabb feldolgozása érdekében válassza ki a megfelelő kategóriát kérdéséhez.

Az Ön kérését a lehető leggyorsabban feldolgozzuk.

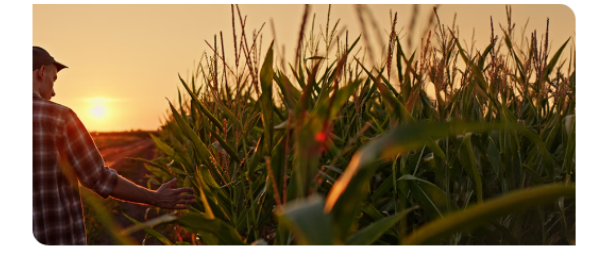

Profilom

🔲 ни 🗸

**O** in

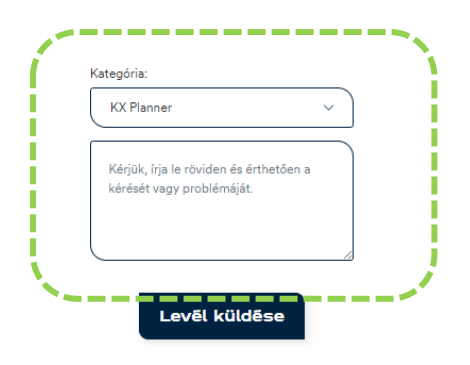